## 海南省预算管理一体化非税系统 (缴费流程)

# 用户操作手册

2022 年 12 月

## 目 录

| <b>第一章"海易办"APP 缴费</b> 3  |
|--------------------------|
| 1.2进入"非税服务"页面3           |
| 1.3查询应缴信息3               |
| 1.4 缴费                   |
| 1.5 缴费成功查看电子缴款书5         |
| <b>第二章 智能 POS 扫码缴费</b> 5 |
| 2.1 扫码                   |
| 2.2 缴费6                  |
| <b>第三章 PC 端缴费</b> 6      |
| 3.1 打开服务平台6              |
| 3.2 确认缴款信息7              |
| 3.3选择支付方式9               |
| 3.4支付10                  |
| 3.5 确认支付状态11             |
| <b>第四章 柜台缴费</b> 12       |
| 4.1 执收单位开具缴款通知书12        |
| <b>4.2</b> 缴款人到柜台缴费12    |
| 4.3 缴费成功12               |
| <b>第五章 电子缴款书查验及下载</b> 13 |
| 5.1 服务平台查验缴款书13          |
| 5.2 海易办 APP 查验缴款书13      |
| <b>第六章 有关缴费取票概述</b> 14   |

## 第一章"海易办" APP 缴费

缴款人可以通过"海易办"APP 缴费,输入缴款码或手机号,完成查询及缴费,系统实时生成电子缴款书,缴款人可以下载电子缴款书。

#### 1.2 进入"非税服务"页面

手机应用商城下载"海易办"APP,首页向右滑翻页,在【全部服务】-【非税服务】--"非税缴费"栏目,显示页面如下:如下图:

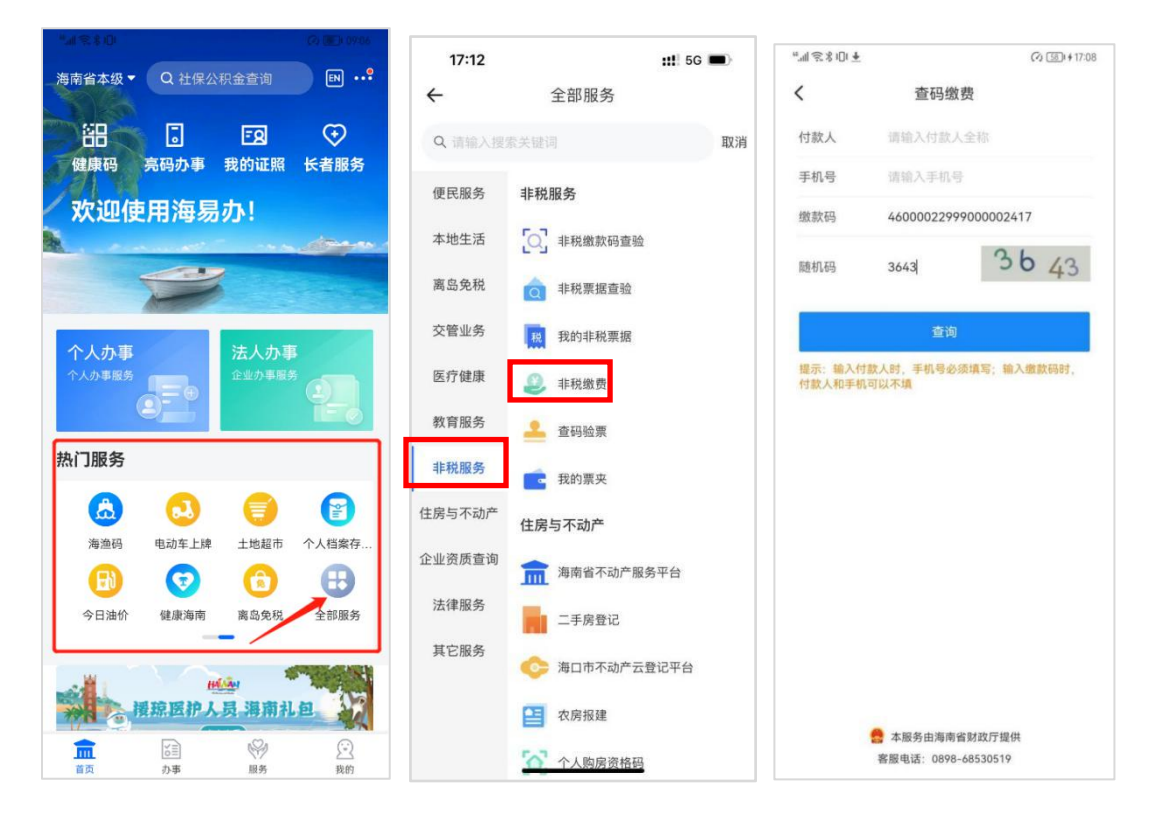

## 1.3 查询应缴信息

使用海易办 APP、微信、支付宝'扫一扫'功能,扫描缴款书上的缴款二 维码或进入'查码缴费'栏目,输入'缴款码'和'随机码'或输入'付款人全 称+手机号'以及随机码,点击'查询'按钮,查询出缴款书结果信息,点击进 入查看缴款书详情页,如下图所示:

| Ⅲ荒东□□▼                         | (*) <u>58</u> # # 17:09 | "       | C2 581 # 17:0      |
|--------------------------------|-------------------------|---------|--------------------|
| × 缴款书列表                        |                         | < ×     | 缴款书详情              |
| 收单位: 3180000001 海南省财政厅         |                         | 执收单位:   | 318000001 海南省财政    |
| 次人: 测试2                        |                         | 付款人类型:  | 单位                 |
| 几号: 金额: 0.0                    | 02元                     | (++++ 1 | - A Lanc           |
| <b>次码:46000022999000002417</b> | 未缴款                     | 何款人:    | 测证                 |
| 单时间:2022-09-23                 |                         | 手机号:    |                    |
|                                |                         | 失效日期:   |                    |
| 没有更多了                          |                         | 总金额:    | 0.0                |
|                                |                         | 缴款码:    | 460000229990000024 |
|                                |                         | 缴款状态:   | 未缴                 |
|                                |                         | 项目1:    | 3003001 房屋出租收,     |
|                                |                         | 数量: 1   | 标准: 0.0            |
|                                |                         | 金额:     | 0.02               |
|                                |                         |         |                    |
|                                |                         |         |                    |
|                                |                         |         |                    |
|                                |                         |         |                    |
|                                |                         |         |                    |

## 1.4 缴费

核对应缴信息确认无误后,点击【支付】按钮,选择支付渠道并点击【立即 支付】后显示支付方式如下图:

| "∭≋%⊡!≢       |              | (√) 581 ≠ 17:09 |
|---------------|--------------|-----------------|
| <b>&lt;</b> × | 缴款书详情        |                 |
| 执收单位:         | 3180000001 🕅 | 每南省财政厅          |
| 付款人类型:        |              | 单位              |
| 付款人:          |              | 测试2             |
| 手机号:          |              |                 |
| 失效日期:         |              |                 |
|               |              | 0.02            |
| 取款的:          | 4600002299   | 900002417       |
|               |              | MARCEN.         |
| 项目1:          | 3003001 /    | 房屋出租收入          |
| 数量: 1         | 标准:          | 0.02            |
| 金额:           |              | 0.02 元          |
|               |              |                 |
|               | 选择缴款渠道       | ×               |
| 光大云缴费         |              | 0               |
| 立即支付          | 返[           | ٩               |
|               |              |                 |

选择支付方式,输入支付密码后,完成支付;

## 1.5 缴费成功查看电子缴款书

缴费完成后,显示已缴费的缴款书信息,点击【查看电子缴款书】,预览电 子缴款书信息并点击【下载】,将电子缴款书下载。如下图所示:

| 14.50                | ::!!                 | 20:15                                                                                                    | ::!! 🗢                                                                                                    |
|----------------------|----------------------|----------------------------------------------------------------------------------------------------|----------------------------------------------------------------------------------------------------|
| ← 关闭                 | 缴款书详情                | ◆ 关闭                                                                                                    | 查看电子票                                                                                                    |
| 执收单位:                | 3180000001 海南省财政厅    | <                                                                                                    | 票据详情                                                                                                    |
| 讨款人:                 | 海南省财政厅               |                                                                                                    |                                                                                                    |
| 社会信用代码:              |                      | 計論後<br>                                                                                                    | 5日日日 40002 1005-001                                                                                                    |
| 手机号:                 |                      | 40.0028/8.00498/<br>(4) 2.8.0049/<br>2.8.00<br>2.9.004/<br>3.9.004/<br>3.9. | アンジェンジョン 2018 1980 2000/2013 2018 1980 2012 00-21     アンジェンジョン 2018 1980 2012 00-21     アンジェンジョン 2018 1980 2012 00-21     アンジェンジョン 2018 1980 2012 00-21     アンジェンジョン 2018 1980 2012 00-21     アンジェンジョン 2018 1980 2012 00-21     アンジェンジョン 2018 1980 2012 00-21     アンジェンジョン 2018 1980 2012 00-21     アンジェンジョン 2018 1980 2012 00-21     アンジェンジョン 2018 1980 2012 00-21     アンジェンジョン 2018 1980 2012 00-21     アンジェンジョン 2018 1980 2012 00-21     アンジェンジョン 2018 1980 2012 00-21     アンジョン 2018 1980 2012 00-21     アンジョン 2018 1980 2012 00-21     アンジョン 2018 1980 2012 00-21     アンジョン 2018 1980 2019     アンジョン 2018 1980 2019     アンジョン 2018 1980 2019     アンジョン 2018 1980 2019     アンジョン 2018 1980 2019     アンジョン 2018 1980 2019     アンジョン 2018 1980 2019     アンジョン 2018 1980 2019     アンジョン 2018 1980 2019     アンジョン 2018 1980 2019     アンジョン 2018 1980 2019     アンジョン 2018 1980 2019     アンジョン 2018 1980 2019     アンジョン 2018 |
| 夫效日期:                |                      | 0011 5425 82.2.4011<br>2000001 #845869.2                                                                                                    | 2.46 8.67 8.97 8.78 8.<br>2 10000 0.0000 0.02                                                                                                    |
| 总金额:                 | 0.02                 |                                                                                                    | NDA (BO) BR<br>BARNIN                                                                                                    |
| 激款码:                 | 46000022999000002417 |                                                                                                    |                                                                                                    |
| 备注                   |                      | 票据详情                                                                                                    |                                                                                                    |
| 激款状态:                | 已逾费                  | 开票日期:                                                                                                    | 2022-                                                                                                    |
| ·百口1.                | 3003001房屋出租收入        | 票据代码:                                                                                                    | 4603                                                                                                    |
| 贝白 1.                |                      |                                                                                                    |                                                                                                    |
| 火日 I.<br>安晨 - 1      | ±〒ン♯・ 0.02           | 票据号码:                                                                                                    | 000000                                                                                                    |
| ∞目1:<br>数量: 1        | 标准: 0.02             | 票据号码:<br>校验码:                                                                                                    | 000000<br>f                                                                                                    |
| 败日日:<br>数量: 1<br>金额: | 标准: 0.02<br>0.02 元   | 票据号码:<br>校验码:<br>开票单位:                                                                                                    | 000000<br>f<br>海南省则                                                                                                    |
| 改量: 1<br>金额:         | 标准: 0.02<br>0.02 元   | 票据号码:<br>校验码:<br>开票单位:<br>付款人:                                                                                                    | 000000<br>f<br>海南省职                                                                                                    |
| 效量: 1<br>金额:         | 标准: 0.02             | 票据号码:<br>校验码:<br>开票单位:<br>付款人:<br>金额(元):                                                                                                    | 000000<br>f<br>海南省职                                                                                                    |

## 第二章 智能 POS 扫码缴费

缴款人可以通过智能 POS 扫码完成缴费。执收单位联系银联商务安装智能 POS 机后,单位业务经办人在非税系统开具电子缴款书,点击打印预览后,通过 POS 扫描缴款书上的智能 POS 二维码,查询应缴信息,操作步骤如下:

#### 2.1 扫码

打开智能 POS,点击【非税缴费】,显示输入缴款码界面,可手工输入缴款码或者点击右上角的"扫一扫"图标,扫码缴款通知书上的二维码,显示缴款书详情:

|     | 非税缴费   | - 11 | 1      | 激款书详情                |
|-----|--------|------|--------|----------------------|
|     | 请输入缴款码 |      | 姓名     | 测试2                  |
| 缴款码 |        |      | 缴款码    | 46000022999000002417 |
|     |        |      | 缴款信息   |                      |
|     |        |      | 执收单位名称 | 海南省财政厅               |
|     |        |      | 执收单位编码 | 3180000001           |
|     |        |      | 缴款状态   | 未缴款                  |
|     |        |      | 缴费金额   | 0.02                 |
| 1   | 2      | 3    |        |                      |
| 4   | 5      | 6    |        |                      |
| 7   | 8      | 9    |        |                      |
| ABC | 0      | Х    |        | 支付                   |

#### 2.2 缴费

点击【支付】按钮,进入支付界面,缴款人可以选择刷卡完成支付。

或者缴款人提供微信、支付宝付款码,执收单位业务经办人持 POS 机再反向 扫描缴款人的付款码,完成支付后,智能 POS 机打印收款凭证;

缴款人通过扫描缴款书上微信二维码查询电子缴款书;

#### 第三章 PC 端缴费

缴款人(或单位)可以通过 PC 端完成缴费。缴款人在电脑浏览器访问非税 与票据服务平台,输入'缴款码'或'付款人全称+手机号',查询应缴信息, 选择支付方式并完成缴费,支付成功后可查看和下载电子缴款书。

#### 3.1 打开服务平台

缴款人在电脑浏览器上输入海南省财政厅官方网站网址 (http://mof.hainan.gov.cn/):在首页底部找到'海南省财政非税与票据服务平台(网址: https://d-mof.hainan.gov.cn:19030/nontaxCheck/)点击进入 平台页面;如下图:

|                | xuered, | <sup>8]</sup> |        |     |  |      |   |                |                 |                     |        |    |
|----------------|---------|---------------|--------|-----|--|------|---|----------------|-----------------|---------------------|--------|----|
| and the second |         |               | 查码缴费   | 查码验 |  | 我的票夹 | F | 票样公示           | 操作              | <b>兑明 常见问题</b>      | 查验结果说明 | -  |
|                |         | æ             | 杳码缴费   |     |  |      |   |                | 查码缘             | 费                   |        |    |
|                |         | ē             | 查码验票   |     |  |      |   | 缴款码            | 46000022999     | 000002425 😔         |        |    |
|                |         | G             | 我的票夹   |     |  |      |   | 付款人手机号         |                 |                     |        |    |
|                |         | ?             | 常见问题   |     |  |      |   | * 验证码          | v35v            | N 3 5V              |        |    |
|                |         |               | 操作说明   |     |  |      |   | 查询<br>罐提示: 1输入 | 讨款人全称时, 寻       | 重置<br>机号必须填写;       | ]      |    |
|                |         | Ē.            | 查验结果说吗 | 归   |  |      |   | 240            | aspament, TildA | A mi anuna rasa Dig |        | 中; |

在'查码缴费'页面,输入缴款码或付款人以及手机号以及验证码,点击【查询】按钮查询出应缴信息;如下图:

| 行政区划: <b>4600</b><br>真制日期: <b>2022</b><br>夫效日期: | 00000<br>-09-23          |                   |                      | 线<br>线<br>线 | 款码: <b>4600002299</b> 9<br>款状态: <b>未缴款</b><br>款日期: | 900000242 |
|-------------------------------------------------|--------------------------|-------------------|----------------------|-------------|----------------------------------------------------|-----------|
| 执收单位名称                                          | 海南省锅炉压力容器                | 与特种设备检验所          | 执收单位编码               | 06          |                                                    |           |
|                                                 | 全称                       | 海南省锅炉压力容器与特种设备检   |                      | 全称          | 海南省财政厅财政性                                          | 资金        |
|                                                 | 账号                       | 1111              |                      | 账号          |                                                    |           |
| 付款人                                             | 开户银行                     |                   | 收款人                  | 开户银行        |                                                    |           |
|                                                 | 手机号                      | 13500110011       |                      |             |                                                    |           |
|                                                 | 统一社会信用代码                 | 46000000460000000 |                      |             |                                                    |           |
| 币种:人民币                                          | 总金额(大写)                  | 贰分                | 小写                   |             |                                                    | 0.02      |
| 项目编码                                            |                          | 项目名称              | 计量单位                 | 数量          | 收缴标准(元)                                            | 金额(元)     |
| 1203001030                                      | 锅炉检验收费(合计                | )                 | 元                    | 1           | 0.01                                               | 0.01      |
| 1203001009                                      | 锅炉检验后修理受验                | 按内外部检验50%收        | 元/台                  | 1           | 0.01                                               | 0.01      |
| 备注                                              |                          |                   |                      |             |                                                    |           |
| 至办人:海南管理<br><mark>数费说明:</mark><br>1. 您可持该通知:    | <b>用户</b><br>书到以下代理银行任意际 | 执收的               | 网点:符茜茜<br>银行 招商银行 民会 | 上银行 兴业银     | 行 华夏银行 建设银行 ፣                                      | 中国银行 农业   |

## 3.2 确认缴款信息

在缴款书详情界面,确认缴款书详情无误后,点击'缴费'按钮,进入缴费 渠道选择页面,如下图:

| 欢迎   | 卫来到,海南省财政非税与票据服务 | 平台                   |                          |                   | 1990   |
|------|------------------|----------------------|--------------------------|-------------------|--------|
| مع ا | 🛛 海南省财           | 政非税与                 | 票据服务平                    | 台                 |        |
|      | 查码缴费             | 查码验票                 | 我的票夹   票样公示              | 操作说明   常见问题       | 查验结果说明 |
|      | (                | 1                    | 2                        | 34                |        |
|      | 缴款书              | 信息确认 选               | 择缴款通道在                   | 线支付缴款结果           |        |
|      | 缴款码              | 46000022999000002425 | 缴款人全称                    | 海南省锅炉压力容器与特种设备检验所 |        |
|      | 這利日期             | 2022-09-23           | 懲款总金額 (元)                |                   | 0.02   |
|      |                  |                      |                          |                   |        |
|      | 请选择缴费通道:         |                      |                          |                   |        |
|      |                  |                      | o O 云缴费<br>Cloud Payment |                   |        |
|      |                  |                      |                          |                   |        |
|      |                  |                      | 下一步返回                    |                   |        |
|      |                  |                      |                          |                   |        |

点击'下一步'按钮,进入非税代收页面,点击'同意'进入缴款信息确认 页面,如下图所示:

|                  |                                                  | 非税代收                                                           |                                      |
|------------------|--------------------------------------------------|----------------------------------------------------------------|--------------------------------------|
|                  |                                                  |                                                                |                                      |
| 1177 非祝歌英        | 个                                                | 人信息保护提示                                                        | 心 國意见反馈                              |
| 输入缴款单号           | 尊敬的用户您好,我们深知个<br>个人信息保护措施。我们将会<br>时,上述信息将传输给您选择  | 人信息保护的重要性,并对此制定了)<br>获取您的 <b>缴费号码</b> ,用于完成缴费服会<br>的收费单位。      | <sup>巫</sup> 格的<br>务。同               |
| 确认感款信息<br>选择支付方式 | 如您已知晓并同意,请点击按<br>授权,将影响您办理相关缴费<br>电话:4009095595。 | :钮继续使用我们的产品及服务。若您;<br>业务。如有疑问请联系光大银行客服,                        | 不同意<br>客服                            |
| 确认支付状态           | 不同意                                              | 同意                                                             |                                      |
|                  | 收款人全称: 无                                         |                                                                |                                      |
|                  | <b>备注信息:</b> 海豚<br>备林<br>与和                      | 有省锅炉压力容器与特种设备检验所海南<br>检验所海南省锅炉压力容器与特种设备检<br>持种设备检验所海南省锅炉压力容器与特 | 省锅炉压力容器与特种设<br>验所海南省锅炉压力容器<br>种设备检验所 |
|                  | ▶ 账单说明                                           |                                                                |                                      |
|                  | 收入项目编号                                           | 收入项目名称                                                         | 金额                                   |

|        |             | 非税代收                                                                    |                                   |
|--------|-------------|-------------------------------------------------------------------------|-----------------------------------|
| ◎ 非税缴费 |             | 查询记录 、联系我们                                                              | ⑦ 帮助中心 2 意见反馈                     |
| 输入缴款单号 | 敷款须知: 确认缴费育 | <b>请认真核对缴款信息</b> 。                                                      |                                   |
| 确认缴款信息 | 缴款码:        | 46000022999000002425                                                    |                                   |
|        | 缴款单位/个人:    | 海南省锅炉压力容器与特种设备检验所                                                       |                                   |
| 选择支付方式 | 缴款金额:       | <b>0.02元</b> (贰分)                                                       |                                   |
| 确认支付状态 | 执收单位:       | 海南省锅炉压力容器与特种设备检验所                                                       |                                   |
|        | 执收单位编号:     | 4220000006                                                              |                                   |
|        | 收款人全称:      | 无                                                                       |                                   |
|        | 备注信息:       | 海南省锅炉压力容器与特种设备检验所海南省都<br>备检验所海南省锅炉压力容器与特种设备检验所<br>与特种设备检验所海南省锅炉压力容器与特种设 | 弱炉压力容器与特种设<br>f海南省锅炉压力容器<br>G备检验所 |
| ▶ 9    | 长单说明        |                                                                         |                                   |
|        | 收入项目编号      | 收入项目名称                                                                  | 金額                                |
|        | 1203001030  | 锅炉检验收费 (合计)                                                             | 0.01 元                            |
|        | 1203001009  | 锅炉检验后修理受验按内外部检验50%<br>收                                                 | 0.01 元                            |
|        |             | 确认缴费                                                                    |                                   |

## 3.3 选择支付方式

缴款人对缴款信息确认无误后,点击【确认缴费】按钮进入支付方式选择界面,支付方式包括'公司账户付款'和'个人账户付款'两种,可根据情况选择 支付方式,如下图:

| 1057 (4 <u>0</u> 00) (+ 5 |                                            |                     |                                                                                                    |                                          |                                                                                                    |
|---------------------------|--------------------------------------------|---------------------|----------------------------------------------------------------------------------------------------|------------------------------------------|----------------------------------------------------------------------------------------------------|
| 确认缴款信息                    | ● 常愿 能 行<br>BANK OF CHINA                  | ● 中国农业银行            | 图 中国工商银行                                                                                                    | Onine Construction Barrs                 | 白交通銀行                                                                                                    |
| 选择支付方式                    | F 中国部政储蓄银行<br>PONTAL SAETING BOOK OF CHINS |                     | <b>中信银行</b><br>CHINA CITIC BANK                                                                                                    | S 中国民生银行<br>CREW WINE DE BOUND CORE. (7) | <b>6</b> 华夏银行                                                                                                    |
| 确认支付状态                    | 🛕 广发银行 ICGB                                |                     |                                                                                                    | に<br>対<br>第<br>发<br>報<br>行<br>SPD BANK   | S 北京银汗                                                                                                    |
|                           | O BANK OF RIZERAO                          | 今 齐鲁银行<br>OILU BANK | with the service of the service of | 💮 宁波银行<br>DAMA OF NINGBO                 | ॐ<br>math<br>math math<br>math math<br>math math math<br>math math<br>math math math<br>math math<br>math math math<br>math<br>math math<br>math<br>math math<br>math math<br>math<br>math math math<br>math math<br>math<br>math math math math math<br>math math math math math math math math |
|                           | 上海银行<br>Bank of Shanghai                   | BQD 🚨 青岛银行          | 桂林银行     GUILIN BANK                                                                                                    | ⋛ 浙江农信<br>ZJRC                           |                                                                                                    |
|                           | □ 确认您已插入对:<br>个人账户付款                       | 公网银UsbKey           | 微信支付                                                                                                    | ● 银联支付                                   |                                                                                                    |

## 3.4 支付

选择个人支付时,例如微信或支付宝时,系统会生成二维码,缴款人使用手机扫描二维码完成支付,如下图:

| 输入繳款单号 公    | 司账户付款         |                                                                      |                                    |                   |
|-------------|---------------|----------------------------------------------------------------------|------------------------------------|-------------------|
| 确认缴款信息      |               | 图 中国工商银行                                                             | On 回建设银行<br>China Constructor Jame | 白交通銀行             |
| 选择 () 29:56 | 温馨提示: 二维码定时刷新 | ,请尽快扫码,30分                                                           | 分钟内完成支付。                           | × III             |
| 确认          |               | <ul> <li>○ 朋友图</li> <li>○ 月一扫</li> <li>○ 招一招</li> <li>○ 副</li> </ul> |                                    | 355<br>I 북구<br>NK |
|             | 上一步           |                                                                      | 去支付                                |                   |

## 3.5 确认支付状态

缴款人完成支付后,显示确认支付状态界面:

| ◎ 非税缴费                               | 2 查询记录 📞 联系我们 <sub>2</sub> 帮助中心 🔽 意见反馈 |
|--------------------------------------|----------------------------------------|
| 输入缴款单号<br>确认缴款信息<br>选择支付方式<br>确认支付状态 | (ご)<br>您已成功完成缴费~                       |
|                                      | 查看详情                                   |

点击【查看详情】按钮,查看本次支付详情。点击【下载凭证】下载电子缴款书。如下图:

| *      |               |            | 11 170 404 24 |  |
|--------|---------------|------------|---------------|--|
| 📀 缴款   |               |            | <u> </u>      |  |
|        | 99000002417   | 4600002299 | 缴款码:          |  |
|        | <b>人:</b> 测试2 | 缴款单位/个人:   |               |  |
|        | 0.02元 (贰分     | 缴款金额:      |               |  |
|        |               |            | 支付渠道:         |  |
|        | 无             | 收款人全称:     |               |  |
|        | 海南省财政厅        | 执收单位:      |               |  |
|        | : 318000001   | 执收单位编号:    |               |  |
|        | 2022-12-08    | 交易时间:      |               |  |
|        | 2022120821    | 订单号:       |               |  |
|        |               | 无          | 备注信息:         |  |
|        |               |            | 单说明           |  |
| 金额     | 收入项目名称        | 收入项目编号     |               |  |
| 0.02 元 | 房屋出租收入        | 01         | 3003001       |  |

## 第四章 柜台缴费

缴款人持缴款书到银行柜台通过现金或者转账方式缴费,缴费完成后系统实时生成电子缴款书,缴款人可以通过非税与票据服务平台,在'查码缴费'或'我的票夹'栏目获取电子缴款书。

#### 4.1 执收单位开具缴款通知书

执收单位通过非税系统开具缴款通知书,将打印的缴款书书交给缴款人。

## 4.2 缴款人到柜台缴费

缴款人将缴知书到银行柜台柜员,通过现金或支票、转账等方式进行缴费。

#### 4.3 缴费成功

缴费完成,缴款人可以通过非税与票据服务平台或海易办 APP 非税服务的 (我的票夹)获取电子缴款书。

## 第五章 电子缴款书查验及下载

一体化非税系统提供财政电子缴款书查验服务,方便缴款人、企业和用票单位自主、及时查验电子缴款书真伪,获取凭证及使用信息。

## 5.1 服务平台查验缴款书

电脑端,登录海南省财政厅官网(http://mof.hainan.gov.cn/), 在网站底部,点击进入'海南省财政非税与票据服务平台'网址: https://d-mof.hainan.gov.cn:19030/nontaxCheck/,点击进入'查 码验票'菜单,如下图所示:

| 查码缴费      | <b>查码验</b> 票 | 票样公示   操作 | 乍说明 | 常见问题               |        |
|-----------|--------------|-----------|-----|--------------------|--------|
| (¥) 杏四幽弗  |              |           | į   | 查码验票               |        |
|           |              | *         | 交款人 | 青输入交款人全称           |        |
| ? 常见问题    |              | * 票       | 据代码 | 青输入票据代码<br>青输入票据号码 |        |
| (三) 操作说明  |              |           | 校验码 |                    |        |
| 三、 查验结果说明 |              |           | 验证码 | 青输入验证码             | N 3 84 |
|           |              |           | 查验  |                    | 重置     |

在查验界面,输入电子缴款书的信息后,点击'查验'按钮;将 查询结果下载到本地电脑;

## 5.2 海易办 APP 查验缴款书

手机端,打开海易办APP:访问路径:"海易办">>"全部服务">>"非税服务">>"查码验票"进行票据查验和票据下载; 如下图所示:

| 16:01      | ÷ ااا         |    | 15:59  |          | ul 🕈 🗉 | 16:04                                                 | ::!! ♀ ■)                                                                                                    |
|------------|---------------|----|--------|----------|--------|-------------------------------------------------------|----------------------------------------------------------------------------------------------------|
| ÷          | 全部服务          |    | ÷      | 财政电子票据查察 | \$     | ÷                                                     | 查验详情                                                                                                    |
| Q 请输入      |               | 取消 | 电子票号   | 音验       | 白一扫查验  | (ca) Sumamon (Carrier States)                         | 海南省非地区入一朝北波市 (电子)                                                                                                    |
| 便民服        | 非税服务          |    | •付款人:  | 请输入付款人全称 |        | 10.2547 1 1 1 1 1 1 1 1 1 1 1 1 1 1 1 1 1 1 1         | 17 000000000000000000000000000000000000                                                                                                    |
| 务          | 2 非税缴款码查验     |    | ·票据代码: | 请输入票据代码  |        | 「日子中和12」<br>「古神 人札集 金田 くた<br>「日日和子<br>5000001 年秋日来昭和人 | P         P         P |
| 本地生        |               |    | •票据号码: | 请输入票据号码  |        | Reg HIZ (JED)                                         | (10人 (賞中)<br>あんを用い                                                                                                    |
| 洒          | Q 非祝崇瑪宣短      |    | •校验码:  | 请输入校验码   |        |                                                       |                                                                                                    |
| 离岛免<br>税   | 税 我的非税票据      |    | -验证码:  | 请输入验证码   | GNL 9  | 开票日期:                                                 | 2022-09-22                                                                                                    |
|            | 🧾 非税缴费        |    |        | 查询       |        | 票据代码:                                                 | 46030122                                                                                                    |
| 交管业<br>务   | ▲ 查码验票        |    |        | 里利       |        | 要据号型:                                                 | 000000023                                                                                                    |
|            |               |    |        |          |        | .64 5 64.75                                           | 60000023                                                                                                    |
| 医疗健<br>康   | 11 我的票夹       |    |        |          |        | 校验码:                                                  | tcat41                                                                                                    |
|            | 住房与不动产        |    |        |          |        | 开票单位:                                                 | 海南省财政厅                                                                                                    |
| 教育服<br>务   | 一 海南省不动产服务平台  |    |        |          |        | 付款人:                                                  | 测试2                                                                                                    |
|            |               |    |        |          |        | 金额(元):                                                | 0.02                                                                                                    |
| 非税服备       | 二手房登记         |    |        |          |        |                                                       | 下载                                                                                                    |
| 22         | 📀 海口市不动产云登记平台 |    |        |          |        |                                                       |                                                                                                    |
| 住房与<br>不动产 | ☆房报建          |    |        |          |        |                                                       |                                                                                                    |
| 企业资        | 1 个人购房资格码     |    | 4      |          | -      |                                                       |                                                                                                    |

## 第六章 有关缴费取票概述

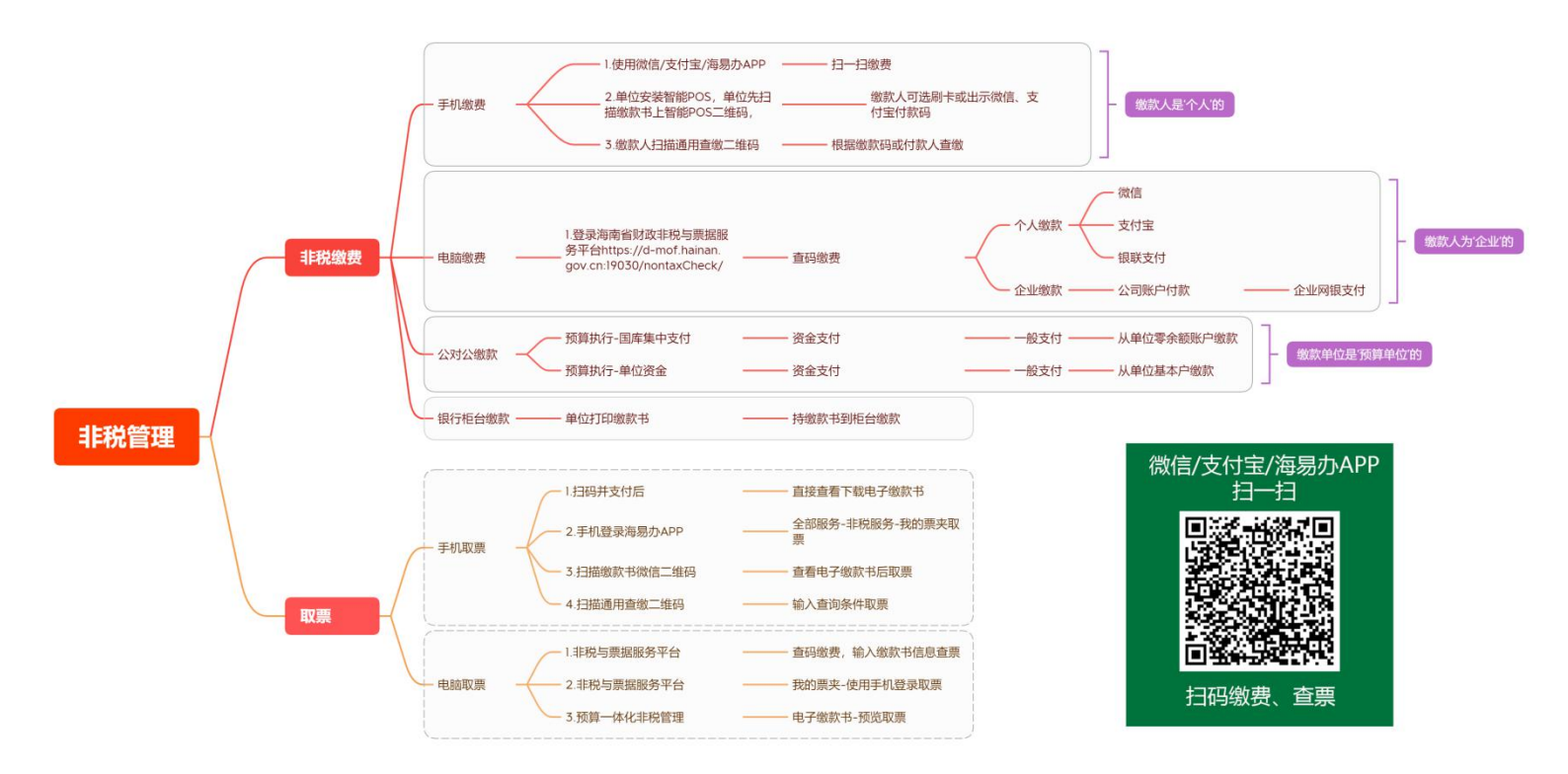

Presented with xmind